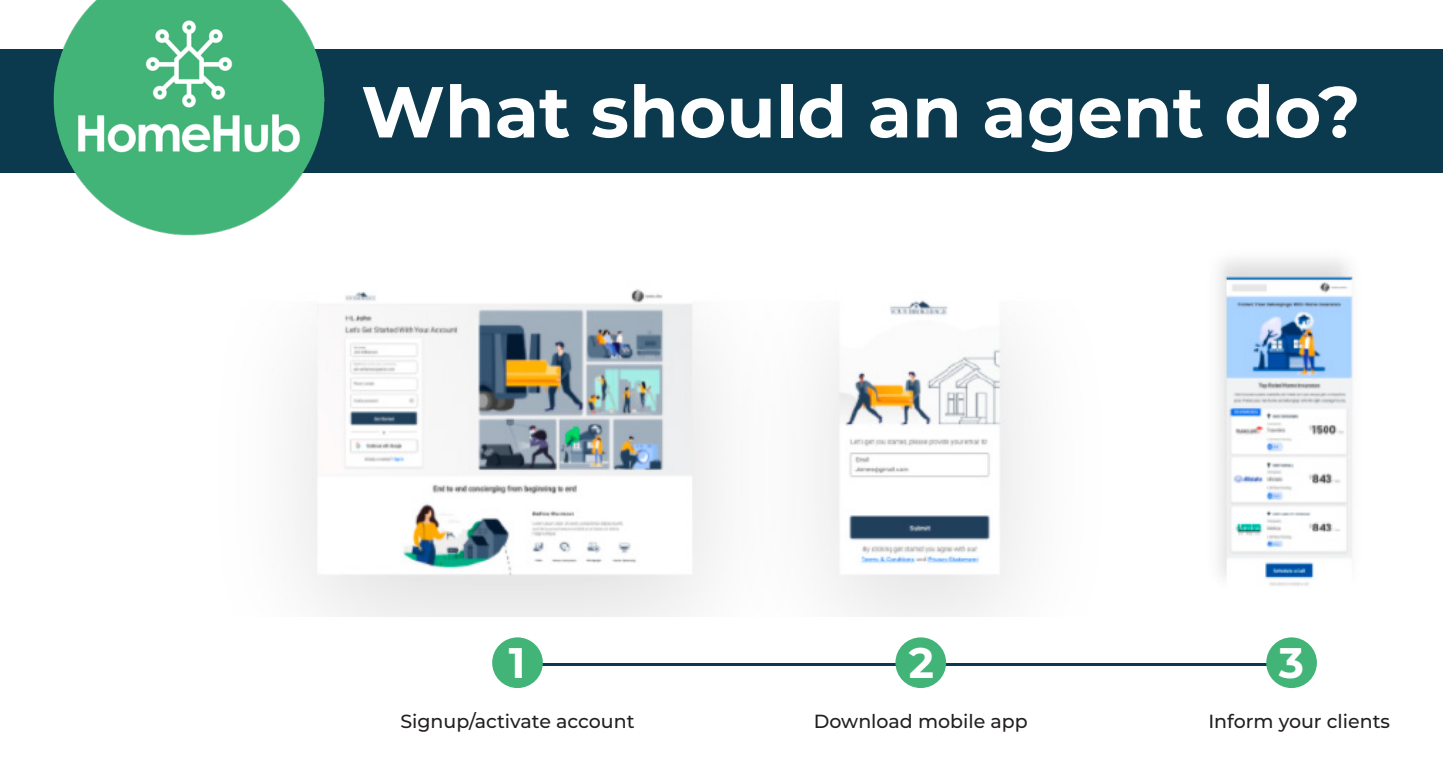

**Step 1:** You will receive an email to set your password. This will contain your unique HomeHub URL and username (Hint: Post this anywhere a URL can go to generate new leads)!

\**Please note*, an Office Manager, RSC, ASC or Agent should click on the "**Already a member? Sign In**" button on the sign in landing page, which will take them directly to where they can use the login credentials they were sent.

| Moveeasy Support<br>to katie+schmidtagent 👻 |                                                                                                    |                                                                                                    |
|---------------------------------------------|----------------------------------------------------------------------------------------------------|----------------------------------------------------------------------------------------------------|
|                                             | G                                                                                                   | Powered by                                                                                                    |
|                                             | Hi Katie Agent,<br>Welcome to your H<br>personalized brand<br>broader consumer I<br>home management | omeHub Concierge service! Below is your<br>ed concierge account to help your clients and<br>base with everything to do with moving and |
|                                             | Your B                                                                                              | randed Concierge Account                                                                                                    |
|                                             | Account:                                                                                            | https://katie-agent-grand-rapids-<br>49546.moveeasy.com                                                                                |
|                                             | User name:                                                                                          | katie+schmidtagent@moveeasy.com                                                                                                    |
|                                             | I                                                                                                   | Set Your Password                                                                                                    |

**Step 2:** Go to the App Store (iOS or Android) and search HomeHub Concierge. Download the app. To login, use your username and the password you set for your account.

| × | HomeHub Concierge<br>Your Lifetime Home Concierge<br>Designed for iPhone. Not verified for r                                                                                                    | nacOS.                             |           |
|---|----------------------------------------------------------------------------------------------------|------------------------------------|-----------|
|   |                                                                                                    | 312                                |           |
|   |                                                                                                    | = 95                               |           |
|   |                                                                                                    | Search for Proe                    | 9         |
|   |                                                                                                    | Home Pros<br>Pros for common heads |           |
|   |                                                                                                    | Rodyala<br>Pros categories list    |           |
|   |                                                                                                    | Accountants                        | >         |
|   |                                                                                                    | Atomeya                            | >         |
|   |                                                                                                    | Backing                            | >         |
|   | HameHulz                                                                                                    | Carpet Cleaning                    | >         |
|   | 510                                                                                                    | Bectridan                          | <u>``</u> |
|   | ्रेंट्रेन् HomeHub                                                                                                    | Rooring & Carpet                   |           |
|   | GET STARTED                                                                                                    |                                    |           |
|   | In the long of the stant (DVD) which is in the stand standing to the standing of the standing standing standi | HEHS HERE TOSTUDOUS                | Molece    |
|   |                                                                                                    |                                    |           |

**Step 3:** If you have a transaction pending in DASH, you will get an email congratulating you on that transaction. You can also disable the invite to your client if you need to (i.e. you are working with an investor, land transaction, etc).

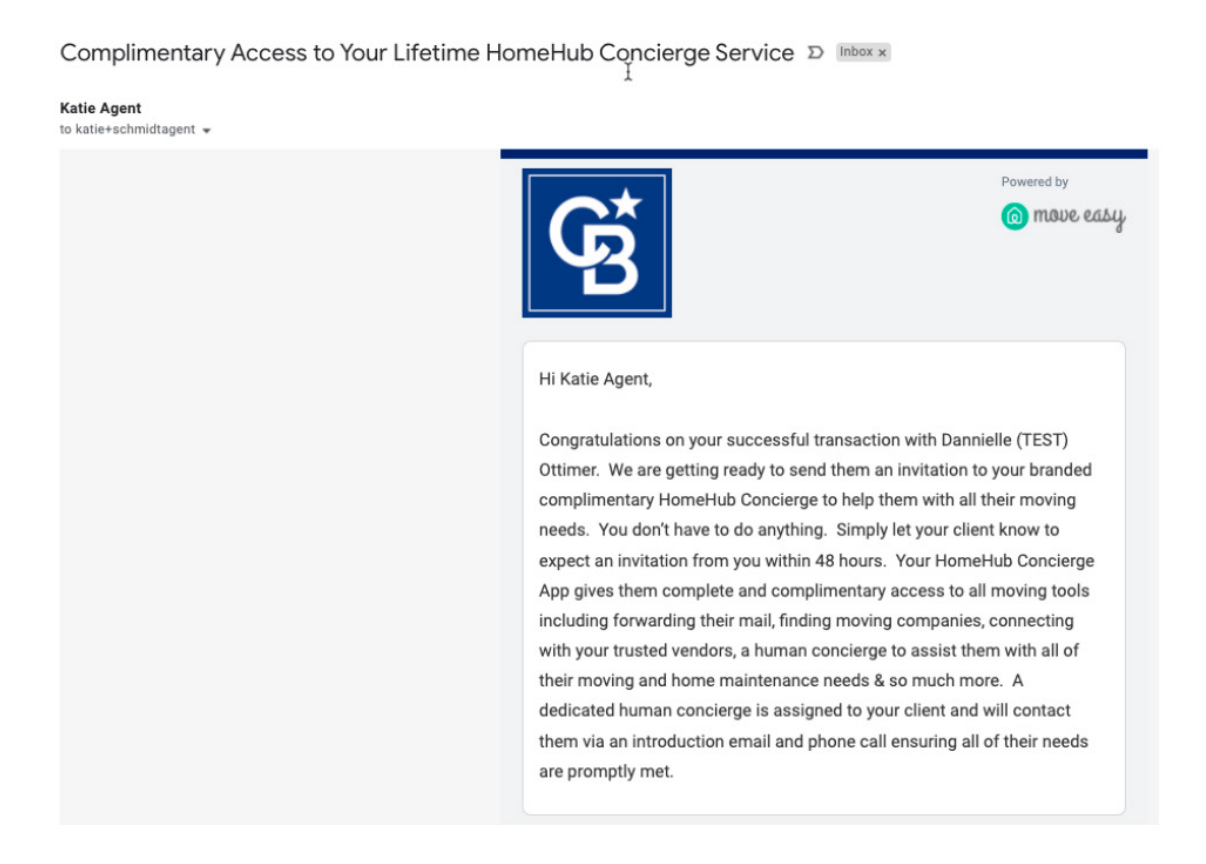

**Step 4:** If you do not disable the invite, your client will get an email 48 hours later to set up their account. This is branded from you, the agent! Make sure to let them know it is coming.

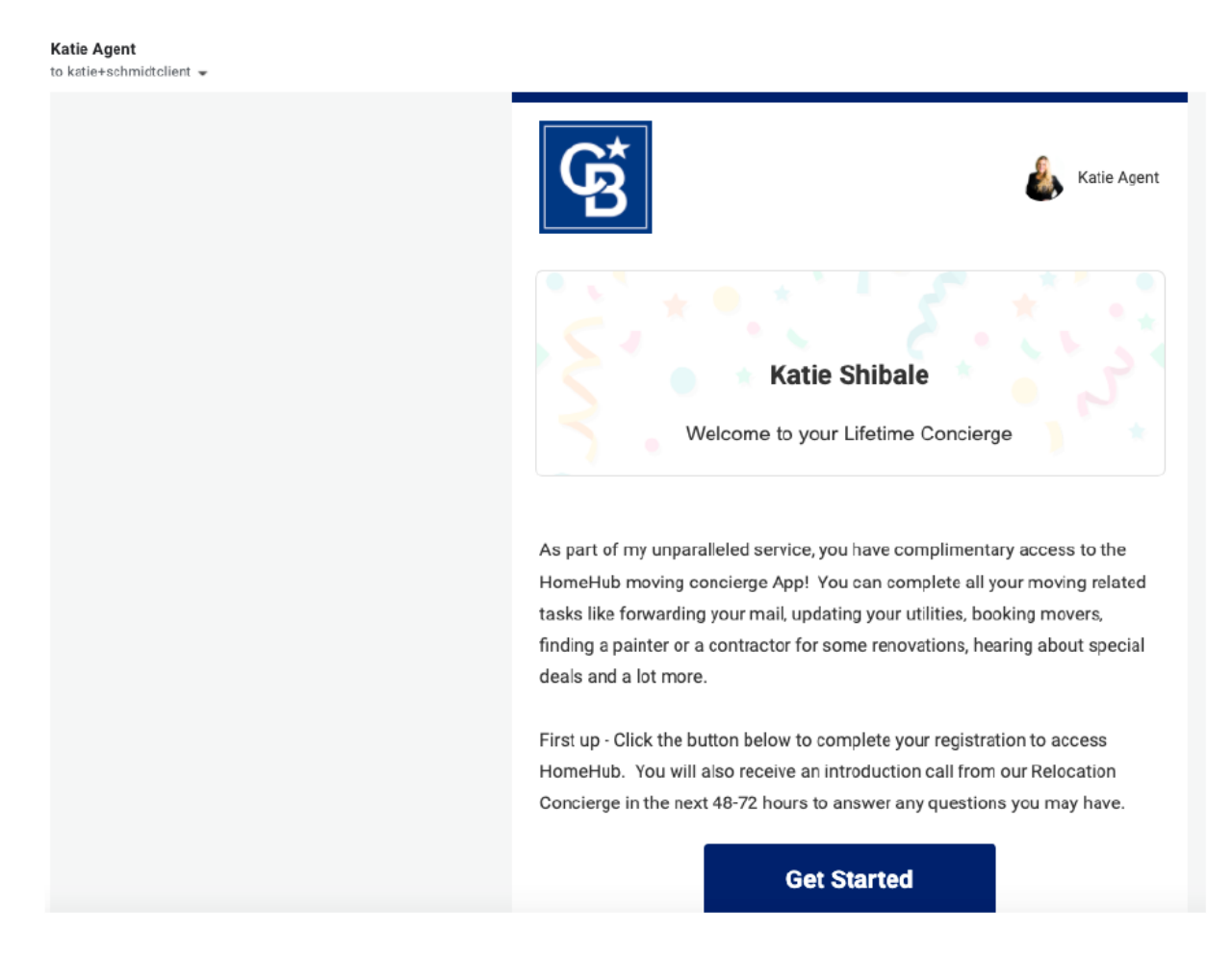

**Step 5:** Your client's concierge will reach out via phone (if there is a phone number available for your client) within 24-48 hours after being invited to HomeHub Concierge to see how they can assist with their move. If there is no phone number, they will reach out via email. Be sure to let your client know this is coming. (Hint: Be sure that your client has a legit email and phone number in Dash prior to moving to pending, so they can receive the white glove service from their HomeHub Concierge).

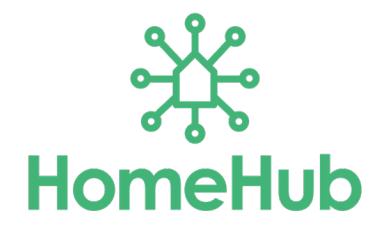